## Информация о получении образов бланков итогового сочинения

В соответствии с Порядком приема на обучение по образовательным программам высшего образования – программам бакалавриата, программам специалитета, программам магистратуры на 2015/2016 учебный год, утвержденным приказом Минобрнауки России от 28.07.2014 № 839, организации высшего образования могут учитывать индивидуальные достижения поступающих, в том числе итоговое сочинение в выпускных классах.

Бланки работ участников итогового сочинения (изложения) города Липецка хранятся на региональных серверах и доступны для просмотра и скачивания на Официальном информационном портале единого государственного экзамена (ege.edu.ru).

Краткая инструкция просмотра образов бланков итогового сочинения (изложения)

1. Зайдите на Официальный информационный портал единого государственного экзамена по ссылке ege.edu.ru.

2. В разделе «Выпускникам 11 классов» перейдите на страницу «Проверить результаты ЕГЭ»:

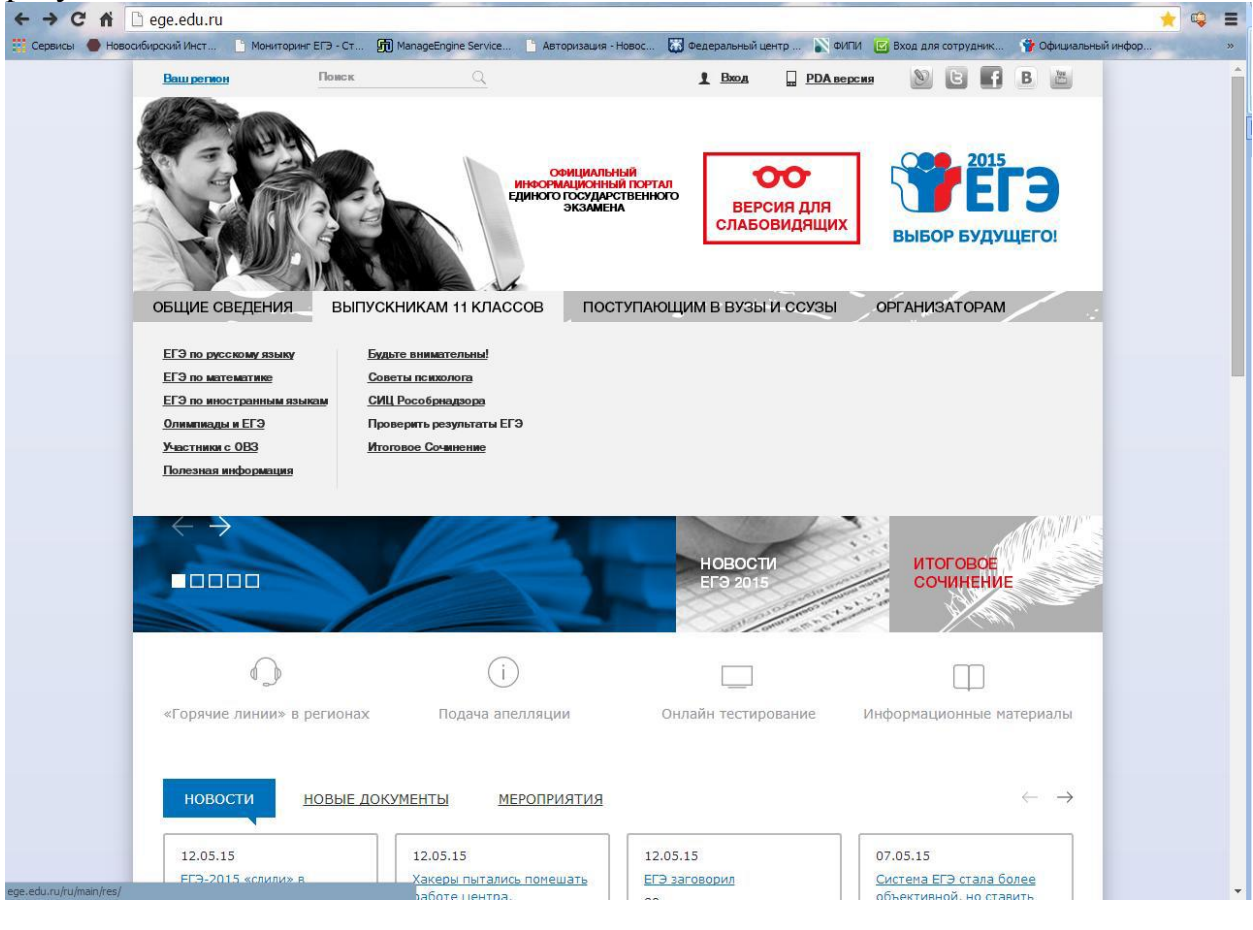

3. По ссылке в предложении «Также вы можете ознакомиться со своими результатами на специальном сервисе» перейдите на страницу ввода персональных данных:

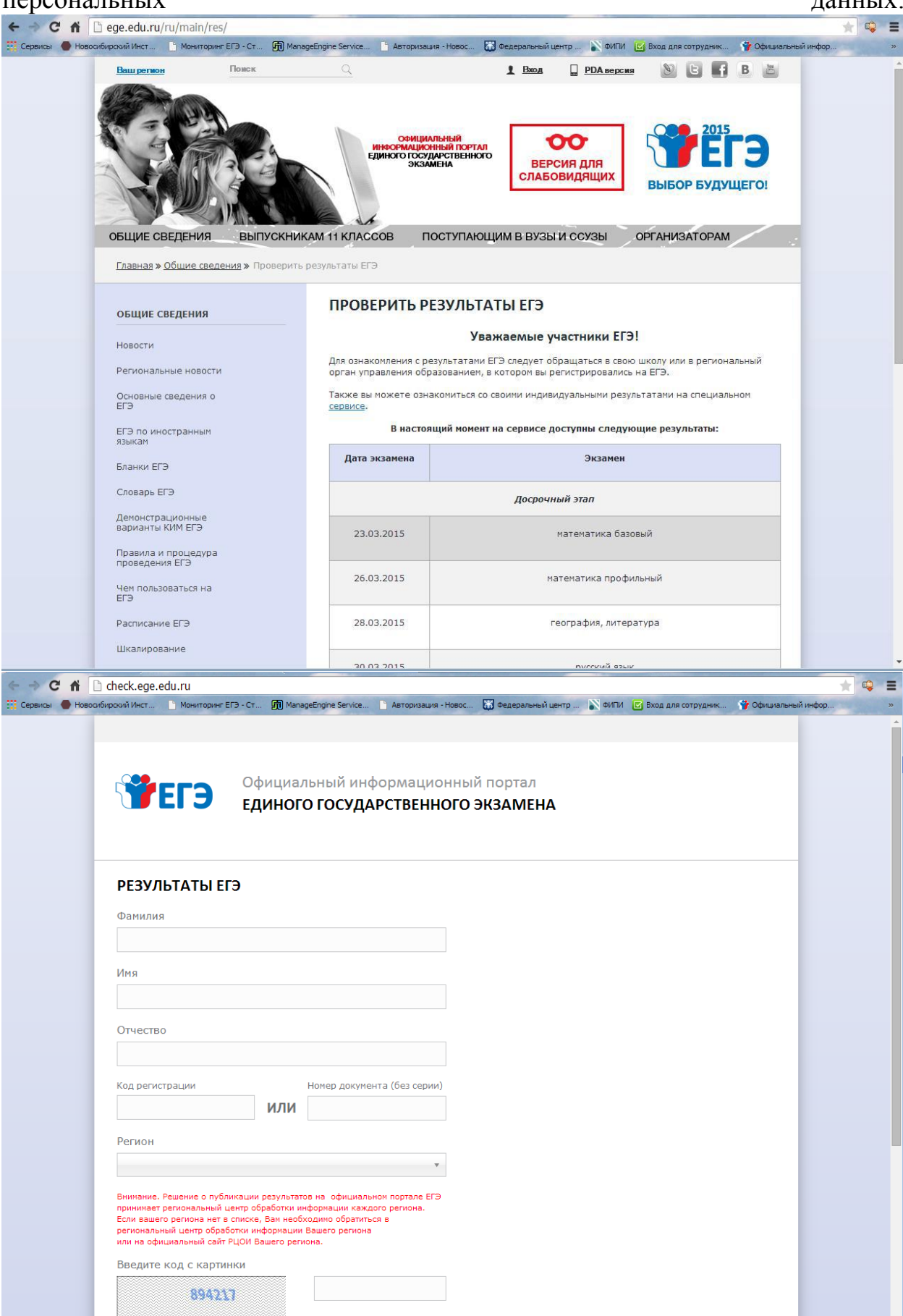

4. Введите фамилию, имя, отчество участника итогового сочинения (изложения), номер документа (без серии) или код регистрации, указанный в уведомлении на участие в ЕГЭ, регион и цифровой код с картинки:

| - C fi        | C check.ege.edu.ru                                                                                                    | _                                                                                          |                                                                                                    |    |                          |                         | 1                         | k 🗣 |
|---------------|----------------------------------------------------------------------------------------------------|--------------------------------------------------------------------------------------------|----------------------------------------------------------------------------------------------------|----|--------------------------|-------------------------|---------------------------|-----|
| Серенсы 🔮 Ное |                                                                                                    | э-ст. (1) Мал<br>ЕДИНОГ                                                                    | о государственн                                                                                               |    | аральный центр<br>ЗАМЕНА | 🔊 🕬 Thi 📴 Bios ans corp | ганик 🔮 Официальный інфор |     |
|               | COLUMN COMPLEXANT                                                                                                    |                                                                                            |                                                                                                    |    |                          |                         |                           |     |
|               | РЕЗУЛЬТАТЫ ЕГ                                                                                                    | Э                                                                                          |                                                                                                    |    |                          |                         |                           |     |
|               | Фамилия                                                                                                    |                                                                                            |                                                                                                    |    |                          |                         |                           |     |
|               | Иванов                                                                                                    |                                                                                            |                                                                                                    |    |                          |                         |                           |     |
|               | Имя                                                                                                    |                                                                                            |                                                                                                    |    |                          |                         |                           |     |
|               | Иван                                                                                                    |                                                                                            |                                                                                                    |    |                          |                         |                           |     |
|               | Отчество                                                                                                    |                                                                                            |                                                                                                    |    |                          |                         |                           |     |
|               | Иванович                                                                                                    |                                                                                            |                                                                                                    |    |                          |                         |                           |     |
|               | Код регистрации                                                                                                    |                                                                                            | Нонер документа (без сери                                                                                     | n) |                          |                         |                           |     |
|               |                                                                                                    | или                                                                                        | 123456                                                                                                    |    |                          |                         |                           |     |
|               | Регион                                                                                                    |                                                                                            |                                                                                                    |    |                          |                         |                           |     |
|               | Новосибирская обла                                                                                                    | ість                                                                                       |                                                                                                    |    |                          |                         |                           |     |
|               | Внотание. Решение о публи<br>принизает репиональный це<br>Если вашего репиона нет в о<br>региональный центр обрабо<br>или на официальный сайт Р | кашии результат<br>нтр обработки и<br>писня, Ван необ<br>тки информации<br>2011 Ващего рег | та на официальном портале 20<br>нформации каждого региона,<br>іходино обратиться в<br>Вашего региона<br>идив. |    |                          |                         |                           |     |
|               | Введите код с картин                                                                                                    | ки                                                                                         |                                                                                                    | -  |                          |                         |                           |     |
|               | 894217                                                                                                    |                                                                                            | 894217                                                                                                    |    |                          |                         |                           |     |
|               | ПЕРЕГЕНЕРИРОВАТ                                                                                                    | ь                                                                                          |                                                                                                    |    |                          |                         |                           |     |
|               | 1                                                                                                    | войти                                                                                      | 5                                                                                                    | 1  |                          |                         |                           |     |
|               |                                                                                                    |                                                                                            |                                                                                                    |    |                          |                         |                           |     |

5. После ввода персональных данных нажмите на кнопку «Войти». Система перенаправит Вас на страницу с результатами ЕГЭ и итогового сочинения изложения):

| ЭЕГЭ                                                                                                    | Официальный и<br>ЕДИНОГО ГОСУ                                                                                                    | информацис<br>ДАРСТВЕНН                                                                        | онный портал<br>ОГО ЭКЗАМЕН                                                          | A                                                                      |                   |
|----------------------------------------------------------------------------------------------------|----------------------------------------------------------------------------------------------------|------------------------------------------------------------------------------------------------|--------------------------------------------------------------------------------------|------------------------------------------------------------------------|-------------------|
| Ваши результ<br>вопросы и ответы п<br>Графия публикации                                                                                        | аты ЕГЭ<br>о сервису «Результаты ЕГЭ»<br>г результатов экзаменов                                                                                                    |                                                                                                |                                                                                      | Стеганцева                                                             | С.А. <u>Выход</u> |
| Дата<br>Экзамена                                                                                                    | Предмет                                                                                                    | Тестовый<br>балл                                                                               | Минимальный<br>балл                                                                  | Статус экзамена                                                        | Апелляция         |
| 03.12.2014                                                                                                    | Сочинение                                                                                                    | зачёт                                                                                          |                                                                                      | Экзамен обработан                                                      | нет               |
| 23.03.2015                                                                                                    | Математика базован                                                                                                    | 5                                                                                              | 3                                                                                    | Экзамен обработан                                                      | нет               |
| 26.03.2015                                                                                                    | Матенатика профильная                                                                                                    | 43                                                                                             | 27                                                                                   | Экзамен обработан                                                      | нет               |
| 30.03.2015                                                                                                    | Русский язык                                                                                                    | 73                                                                                             | 24                                                                                   | Экзамен обработан                                                      | нет               |
| 04.04.2015                                                                                                    | Обществознание                                                                                                    | 66                                                                                             | 42                                                                                   | Экзамен обработан                                                      | нет               |
| 18.04.2015                                                                                                    | Биология                                                                                                    | 49                                                                                             | 36                                                                                   | Экзамен обработан                                                      | нет               |
| Внимание:<br>В случав если:<br>— напротив преднета<br>— напротив преднета<br>Вам необходино обра<br>Обращаен Баце вним<br>на региональном и фи | установлен статус «Результат скры<br>установлен статус «Экзанен обраб<br>титься в РЦСИ Вешего региона для<br>ание, что результаты БГЭ ногут был<br>саральной уровних. Ресолендуен | ит»<br>отан-и при эгон зна<br>получения результа<br>гь изнежены в связи<br>осуществлять перио. | чение тестового балла л<br>1705.<br>с проведениен процедур<br>динеские повторные про | устре<br>: алеллящин «Уили перапроверо<br>зерки Ваших результатов 673- | с результатов     |

6. Для просмотра всех страниц бланков итогового сочинения перейдите по ссылке «Сочинение»:

|                                                                    |                                                                                                    | Официал                                                                                                    | ьный инс                                                                      | формационны                                                                                                    | ый портал                                                                |                                         |                                           | anna fun colòlan                                                                                        |                          |     |  |
|--------------------------------------------------------------------|----------------------------------------------------------------------------------------------------|----------------------------------------------------------------------------------------------------|-------------------------------------------------------------------------------|----------------------------------------------------------------------------------------------------|--------------------------------------------------------------------------|-----------------------------------------|-------------------------------------------|----------------------------------------------------------------------------------------------------|--------------------------|-----|--|
|                                                                    | EIJ                                                                                                    | ЕДИНОГО                                                                                                    | ГОСУДА                                                                        | РСТВЕННОГО                                                                                                    | ) ƏK3AMEI                                                                | HA                                      |                                           |                                                                                                    |                          |     |  |
| Резули                                                             | ататы экза <i>і</i>                                                                                                    | мена                                                                                                    |                                                                               |                                                                                                    |                                                                          |                                         | Стеган                                    | цева С.А.                                                                                               | <u>Выход</u>             | 1   |  |
| Сочинен                                                            | ие 03.12.2014                                                                                                    |                                                                                                    |                                                                               |                                                                                                    |                                                                          |                                         |                                           |                                                                                                    | Все экзамена             | a l |  |
| Ваш резу                                                           | льтат: зачёт                                                                                                    |                                                                                                    |                                                                               |                                                                                                    |                                                                          |                                         |                                           |                                                                                                    |                          |     |  |
| Бланки с                                                           | тветов                                                                                                    |                                                                                                    |                                                                               |                                                                                                    |                                                                          |                                         |                                           |                                                                                                    |                          |     |  |
| Бланк со                                                           | инения. Стран                                                                                                    | ица 1.                                                                                                    |                                                                               |                                                                                                    |                                                                          |                                         |                                           |                                                                                                    |                          |     |  |
| Бланк соч                                                          | инения. Стран                                                                                                    | ица 3.                                                                                                    |                                                                               |                                                                                                    |                                                                          |                                         |                                           |                                                                                                    |                          |     |  |
|                                                                    |                                                                                                    |                                                                                                    |                                                                               |                                                                                                    |                                                                          |                                         |                                           |                                                                                                    |                          |     |  |
| Ответы и                                                           | а задания                                                                                                    |                                                                                                    |                                                                               |                                                                                                    |                                                                          |                                         |                                           |                                                                                                    |                          |     |  |
| Ответы н                                                           | <b>а задания</b><br>бную информац                                                                                                    | цию по критериям                                                                                                    | оценивания                                                                    | смотрите в специфи                                                                                                    | кации КИМ на <u>с</u>                                                    | айте ФИП                                | 4                                         |                                                                                                    |                          |     |  |
| Подро                                                              | а задания<br>бную информац                                                                                                    | цию по критериям                                                                                                    | оценивания                                                                    | смотрите в специфи<br>Результат по кр                                                                                     | кации КИМ на <u>с</u><br>итериям                                         | айте ФИП                                | 4                                         | Desugara                                                                                                | * (22118*)               |     |  |
| Подро                                                              | а задания<br>Бную информац                                                                                                    | цию по критериям                                                                                                    | оценивания<br>На:                                                             | смотрите в специфия<br>Результат по кр<br>звание критерия                                                                 | кации КИМ на <u>с</u><br>ж <b>итерням</b>                                | айте ФИП                                | a                                         | Результа                                                                                                | T (3avěT)                |     |  |
| Ответы н<br>Подроб<br>№<br>1                                       | а задания<br>бную информац<br>Соответствия<br>Аргументация                                                                                     | цию по критериям<br>е теме<br>в. Поивлечение а                                                                                   | оценивания<br>На:                                                             | скотрите в специфи<br>Результат по кр<br>звание критерия                                                                  | кации КИМ на <u>с</u><br>жтернян                                         | айте ФИП                                | 8                                         | Результа                                                                                                | т (зачёт)                |     |  |
| Ответы н<br>Подро<br>Nº<br>1<br>2<br>3                             | а задания<br>Бную информац<br>Соответствия<br>Аргументация                                                                                     | цию по критериям<br>е теме<br>ія. Привлечение л<br>и логика рассуж;                                                              | оценивания<br>На:<br>иитературног<br>зения                                    | скотрите в специфи<br>Результат по кр<br>звание критерия<br>о материала                                                   | кации КИМ на <u>с</u><br>иктериям                                        | айте ФИП                                | 1                                         | Результа                                                                                                | T (384ëT)<br>+<br>+      |     |  |
| Ответы н<br>Подроб<br>Nº<br>1<br>2<br>3<br>4                       | а задания<br>Бную информац<br>Соответствия<br>Аргументация<br>Композиция и<br>Качество пис                                                     | цию по критериям<br>е теме<br>ия. Привлечение л<br>и логика рассужи<br>съменной речи                                             | оценивания<br>На:<br>титературног<br>рения                                    | снотрите в специфи<br>Результат по кр<br>звание критерия<br>о материала                                                   | кации КИМ на <u>с</u><br>и <b>териям</b>                                 | айте ФИГЬ                               | <u>a</u>                                  | Результа                                                                                                | T (3848T)<br>+<br>+      |     |  |
| Ответы н<br>Подрои<br>№<br>1<br>2<br>3<br>4<br>5                   | а задания<br>бную информац<br>Соответствия<br>Аргументация<br>Композиция и<br>Качество пис<br>Грамотность                                      | цию по критериян<br>е теме<br>и. Привлечение /<br>и логика рассуж/<br>съменной речи                                              | оценивания<br>На:<br>иитературног<br>дения                                    | смотрите в специфи<br>Результат по кр<br>звание критерия<br>о материала                                                   | кации КИМ на <u>с</u><br>и <b>т ериям</b>                                | айте ФИП                                | 4                                         | Результа                                                                                                | т (зачёт)<br>+<br>+<br>+ |     |  |
| Ответы н<br>Подроі<br>Nº<br>1<br>2<br>3<br>4<br>5                  | а задания<br>бную информац<br>Соответствии<br>Аргументаци<br>Композиция и<br>Качество пис<br>Грамотность                                       | цию по критериян<br>е теме<br>ия. Привлечение л<br>и логика рассуж,<br>съменной речи                                             | оценивания<br>На:<br>титературног<br>дения                                    | смотрите в специфи<br>Результат по кр<br>звание критерия<br>о материала                                                   | кации КИМ на <u>о</u><br>итериям                                         | айте ФИП                                | 1                                         | Результа                                                                                                | T (SavêT)                |     |  |
| Ответы /<br>Подроб<br>№<br>1<br>2<br>3<br>4<br>5<br>5<br>86дет к ч | а задания<br>Бную информац<br>Соответстви<br>Аргументаци<br>Композиция и<br>Качество пис<br>Грамотность<br>ения «зачета» н<br>езачету» за раби | цию по критериям<br>е теме<br>и. Привлечение /<br>и лотика рассуж/<br>съменной речи<br>еобходино получит<br>оту в целон), а тако | осценивания<br>На:<br>интературног<br>дения<br>«зачат» по ка<br>ке дополнител | смотрите в специфи<br>Результат по кр<br>ввание критерия<br>о материала<br>интериям № 1 и № 2 (е<br>но «зачет» хотя бы по | кации КИМ на <u>о</u><br>иттерням<br>ыставление «незн<br>однону из други | айте ФИГВ<br>ачета» по о<br>ах критерие | <u>а</u><br>цанону из эти<br>в (NRN93-5). | Результа<br>4<br>4<br>4<br>4<br>4<br>4<br>4<br>4<br>4<br>4<br>4<br>4<br>4<br>4<br>4<br>4<br>4<br>4<br>4 | T (384ëT)<br>            |     |  |

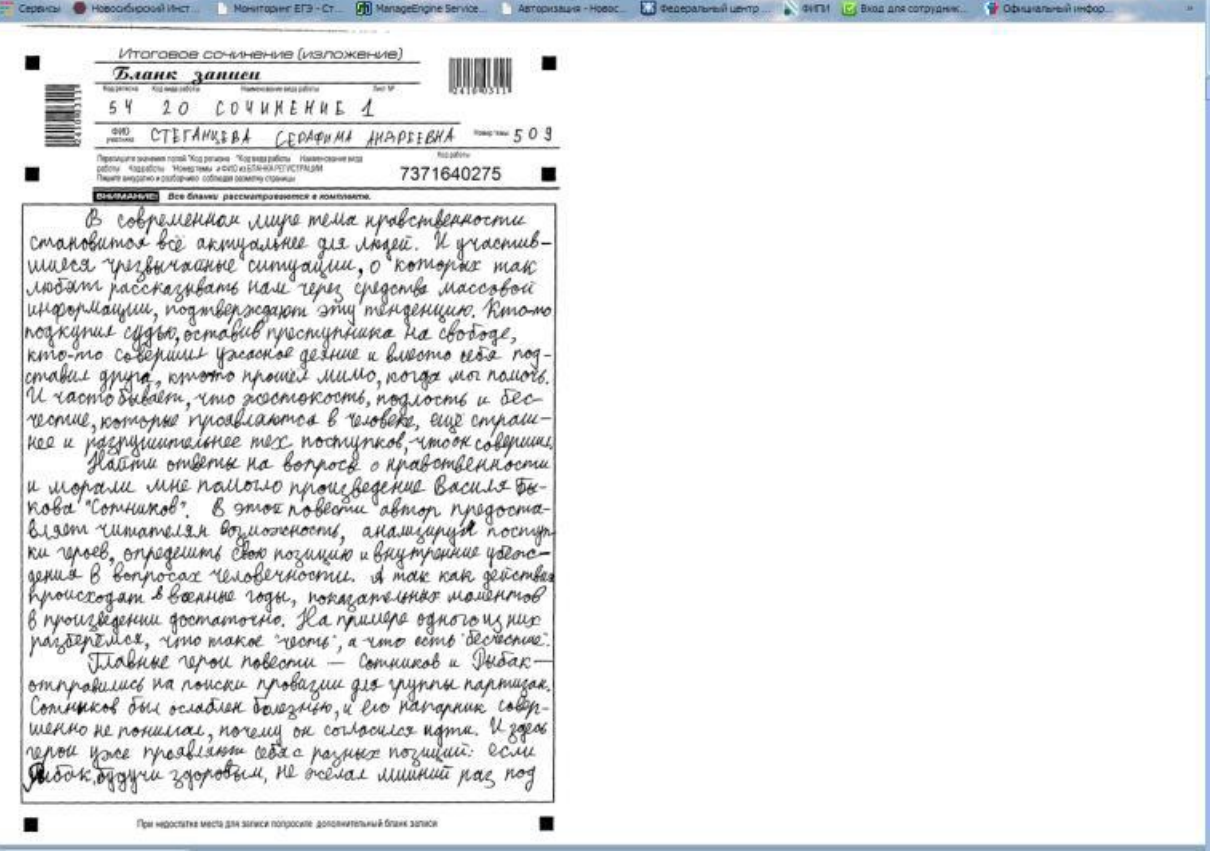